## HB-Therm<sup>®</sup>

# 安全注意事項 とクイックガイド <u>インターフェイスサー</u>バー Gate-6

JA (説明書原本から翻訳)

#### 般事項 1

作業を始める前に、この説明書を注意深くお読みください。安全作業の基本 条件は人身事故や物的損害を防ぐため、すべての安全注意事項を遵守し、資 格のある専門家が慎重に行動することです。

安全注意事項は、シンボルマークで表示されています。

危険/警告/注意 ... この表示を無視した場合、人が負傷する(注意)あるいは死につなが る負傷 (警告、危険)の可能性を示しています。

磁場による危険! ... この表示を無視した場合、物的損害あるいは重症を負う危険がありま **d** \_

注意 Į

..この表示を無視した場合、物的損害が発生する可能性のある危険な状 況を示しています。

本説明書は、Gate-6のすぐ近くにいつでも見れる様にしておくこと。

詳細な指示情報は、e-cockpitアプリまたはhttp://knowledge.hb-therm.eu、 笛 6章をご参照ください。ご質問や不明な点がありましたら、国内代理店(銘板 を参照)または弊社カスタマーサービス(www.hb-therm.com)にお問い合わ せください。

#### 1.1 使用目的にあった使用

Gate-6 はインターフェイスサーバーです。6シリーズの各種製品は、標準イン ターフェイスEuromap 82.1(イーサーネット)でGate-6に接続されています。

インターフェイスサーバーは、Euromap 82.1 プロトコルを様々な独自のマシ ンプロトコルに変換することが可能です。シリアル通信(RS-232、RS-485 RS-422、20mA)およびCANやPROFIBUS-DPなどのバスプロト コルに必 -ドウェアは、オプションで提供可能です。 要なハ-

各射出成形機には 1 つの Gate-6 が必要であり、成形機に固定されているのが 理想的です。Gate-6 は、Bluetooth または WiFi 経由で e-cockpit アプリと通信 できます。

Gate-6 は、銘板に記載されている指定値専用に設計および製造されていま す。不適切な使用に起因するいかなるクレームも受け入れません。

#### 一般的な安全に関する注意事項 1.2

地域、法律、会社の安全規律や要求事項を遵守すること。

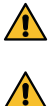

本説明書と Gate-6 に関する全ての情報はに常にはっきりと判読できる 、ようにしておいてください。破損した情報、判読しにくい情報は直ちに 交換すること。

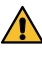

システム全体に損傷がないか、定期的に点検してください。欠陥はすぐ に除去すること。

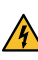

制御ユニットにアクセスするために Gate-6 を開く場合は、必ずGate-6 ✔ から電源を切断します。

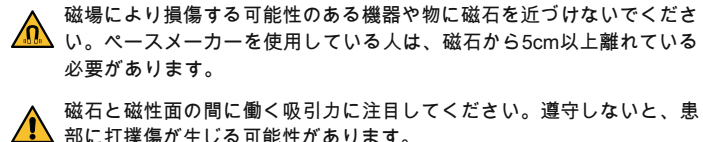

最適な接着を確保し、表面の損傷を避けるために、磁石と磁性面を常に 汚れがないように保ってください。

メンテナンス作業は、有資格者のみが行うこと。 ∕₽

#### 輸送と梱包 2

受領後すぐに、配達物が完全であるか、何か輸送中の損傷がないかを確認し てください。

- 慎重な取り扱いおよび社内の輸送は、パッケージに記載されている記号 ļ や注記を守ること。
- Gate-6 を保護するために、設置の直前まで梱包材を取り外さないこ Į と。
- Gate-6 を輸送するときは、オリジナルの梱包材または同等の梱包材の Į みを使用すること。

3 据え付け

4

電気系の設置や最初の試運転は、スペシャリストが行うこと。

#### 3.1 設置条件

| 水から保護されている屋内                                   |  |
|------------------------------------------------|--|
| 十分な良い換気<br>(位置に関しては第4.1章の図を参照)                 |  |
| 出来れば独立している<br>(より良いBluetooth受信のために)            |  |
| クリアな視界で10 m                                    |  |
| 標高3000 m                                       |  |
| 接地には:<br>- 水平で安定した表面                           |  |
| ネジ取り付け:<br>- 垂直で安定した表面                         |  |
| マグネット取り付け:<br>- 滑らかでクリーンな磁気表面                  |  |
| 40 °C                                          |  |
| 5~40 °C                                        |  |
| 35~85 % RH (結露しない)                             |  |
| ケーブルは、液体ラインや表面温度が50 ℃を超える部品<br>に触れないようにしてください。 |  |
|                                                |  |

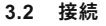

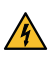

製品は、強化または二重絶縁を持つSELV/LPS電源(最大6,25 A @24 VDC) ▲ によって駆動する必要があります。電源はショートサーキットおよび過 負荷から保護されている必要があります。

Euromap 82.1 はオープンな保護されていないプロトコルです。本装置 ļ への不正アクセスを防ぐために、イーサネット接続(6)を社内通信網 やインターネットに接続しないようにしてください。温度制御ユニット Thermo-6 のユーザーインターフェイスにこのマーク<sup>①</sup> が表示されてい る場合、インターネットに直接接続されています。

- グラウンド)
- **2** USB-A (サービス目的用) 3 インターフェイス DIGITAL (**ZD**)
- イーサーネット拡張 (インターネットアクセス) リセット-ボタン (ネットワーク 設定をリセット)

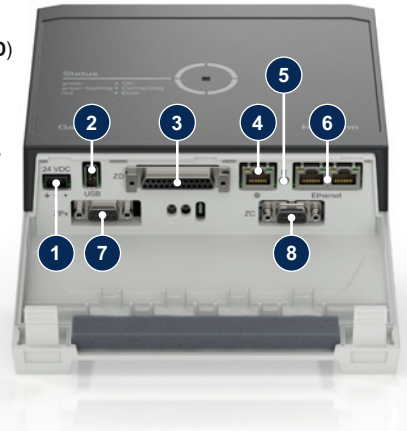

イーサーネット (インターフェイス OPC UA, Thermo-6接続用)

インターフェイス PROFIBUS-DP (ZP) 8 インターフェイス CAN (**ZC**)

#### 3.3 表示 / LEDの意味

Gate-6 は、標準版では独自のユーザーインターフェイスを持ちません。Gate-6の設定(プロトコル、e-cockpitの結合、ネットワーク設定、日付/時刻)は、Gate-6と同じ通信網にある温度制御ユニットThermo-6のユーザーインターフェイスから行います。

- グリーン → 全てOK Gate-6 は少なくとも 1 つの温 度制御ユニットThermo-6 と 接続しています。
- グリーン点滅 → 接続処理中 Gate-6 は、温度制御ユニット Thermo-6 と接続中です。
- ブルー点滅 → Bluetooth カッ プリング 処理中

黄・赤点滅 → ソフトウェア の更新中 Thermo-6 温度制御ユニット のユーザー インターフェイ スにおける更新プロセスの詳 細に注意を払うこと。

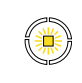

**黄色点滅** → 警告 Thermo-6 温度制御ユニット の制御における警告の詳細に 注意を払うこと。

赤点滅 → 不具合 Thermo-6 温度制御ユニット の制御における不具合に注意 を払うこと。

## 4 試運転

4

Gate-6 の初回試運転においては全ての電気接続を点検します。

 Gate-6 の電源のオン・オフは、電源の接続・切断で行います。すべて
のインターフェイスケーブルは、動作中に抜き差しが可能(ホットプラ グ対応)。

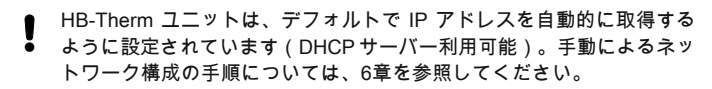

## 4.1 手順

 両方の留め具を押さえ、 カバーを持ち上げます。

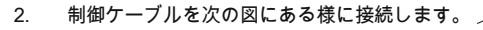

全てのイーサーネット接続にはシールされた、カテゴリー5以上のケー
ブルを使用してください。

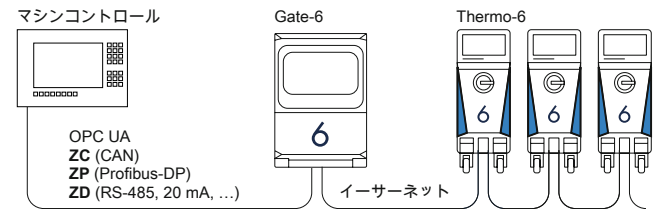

- 3. 電気供給用ケーブルをGate-6 に接続します。
- Gate-6 を希望する接地場所に、可能な設置方法バリエーションの1つ (ブラケット、ネジ、または磁石の設置あり/なし)で配置します。

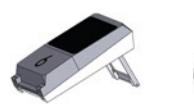

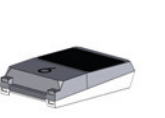

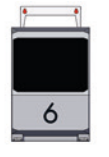

- 5. 電源ユニットをコンセントに接続する。Gate-6 に電圧が供給されると 同時に、LEDが白く光り始めます。 → 本機の初期化後、接続している間 (約30秒)、LEDが緑色に点滅し ます。温度制御ユニットThermo-6 に接続できない場合、LEDは緑色
  - に点滅したままです。この場合、第6項に進みます。
  - → 温度制御ユニットThermo-6 に接続されると同時にLEDが緑色に点灯 します。第7項に進む。
- 温度制御ユニットのスイッチが入っており、正しく接続されているか確認します。それでも接続できない場合は、Gate-6のネットワーク設定をリセットする必要があります。

Gate-6のリセットボタンをLEDが白く短く(約3秒)点滅するまで押し 続けます。

→ ネットワークの設定がリセットされます。

それでもGate-6とThermo-6が接続できない場合は、「設定」→「リモ ート操作」→「通信網」で、Thermo-6 のネットワーク設定を確認して ください。ネットワーク構成のパラメータは「自動的に」に設定する必 要があります。メニュー「通信網」を修了します。それでも接続できな い場合は、第6章を参照してください。

- 接続されている各 Thermo-6 温度制御ユニットのメニューボタン を タップ → 「設定」→「リモート操作」→「リモートコントロールアドレ ス」 をタップして設定します。
- ZD、ZC、ZP の場合のみオプションとなります。接続されたThermo-6 温度制御ユニットにプロトコルの設定をします。
  Thermo-6温度制御ユニットのメニューボタン == をタップ→「Gate」 → 「プロトコルコンバータ」→「プロトコル」をタップして設定します。
- 9. OPC UA 経由の通信の場合のみのオプション:マシン制御、Gate-6、Thermo-6 間の通信が機能するためには、すべての参加者が同じネットワーク内にある必要があります。DHCPサーバーがある場合、Thermo-6だけでなくGate-6も169.254.xxx.xxx 以外の IP アドレス(現在)を受信している必要があります。(設定はThermo-6は「設定」→「リモート操作」→「通信網」、Gate-6 の場合は「Gate」→「設定」→「通信網Gate-6」でチェックすることができます)。この場合、機械制御との通信が機能するはずです。機能しない場合、DHCP サーバーが存在しないため、ネットワーク設定を手動で行う必要があります。その他のヘルプは 第6章を参照してください。
- 接続した各温度制御ユニットThermo-6のメニューボタン = をタップ→ 「機能」をタップ→スライダー ( ○) で「リモート操作」をオンにし ます。

## 5 «e-cockpit»の使用

e-cockpit はスマートフォーンおよびタブレット用アプリです。Gate-6とそれ に接続された温度制御ユニットThermo-6 のデータのアクセスは Bluetooth 経 由で行います。

Gate-6 と e-cockpit アプリの接続方法とその機能については、第6章を参照し てください。

### 5.1 アプリ «HB-Therm e-cockpit»をダウンロードする

 HB-Thermは、Google Play StoreまたはApp Store以外からダウンロード
されたe-cockpitアプリケーションソフトウェアの使用に起因する損害に ついては一切の責任を負いません。

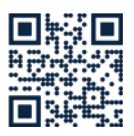

アプリ«HB-Therm e-cockpit»はGoogle Play StoreまたはApp Storeで入手できます。

→ http://hb.click/e-cockpitApp

#### 6 Knowledge

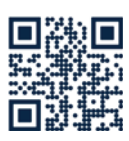

ー般的な情報については、ナレッジホームページを呼び出して ください。

→ http://hb.click/6-Knowledge-JA

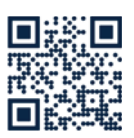

接続が確立できない場合、またはネットワーク設定を手動で行 わなければならない場合は、ナレッジに直接アクセスし詳細な サポートを受けることができます。

→ http://hb.click/31-030-JA

| 周波数带     | WiFi         | 2,4 GHz / 5,0 GHz |
|----------|--------------|-------------------|
|          | Bluetooth    | 2,4 GHz           |
| 過電圧カテゴリー | 1            |                   |
| 汚れの程度    | 2            |                   |
| パワーサプライ  | 24 VDC ±10 % |                   |

銘板はGate-6 の後面にあります。

銘板には、次の情報があります。 → タイプ → ディバイス番号 → 附言 → 接続値 → 製造年 → 保護タイプ

## → 製造元 → サービスポイント

→ QR-コード (登録 e-cockpit)

O8406-JA 2023-10